### Zplus P 功率监测控制器

## 简易使用说明

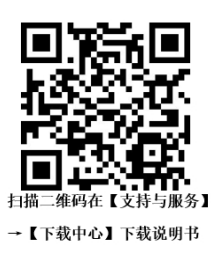

#### 一、接线说明

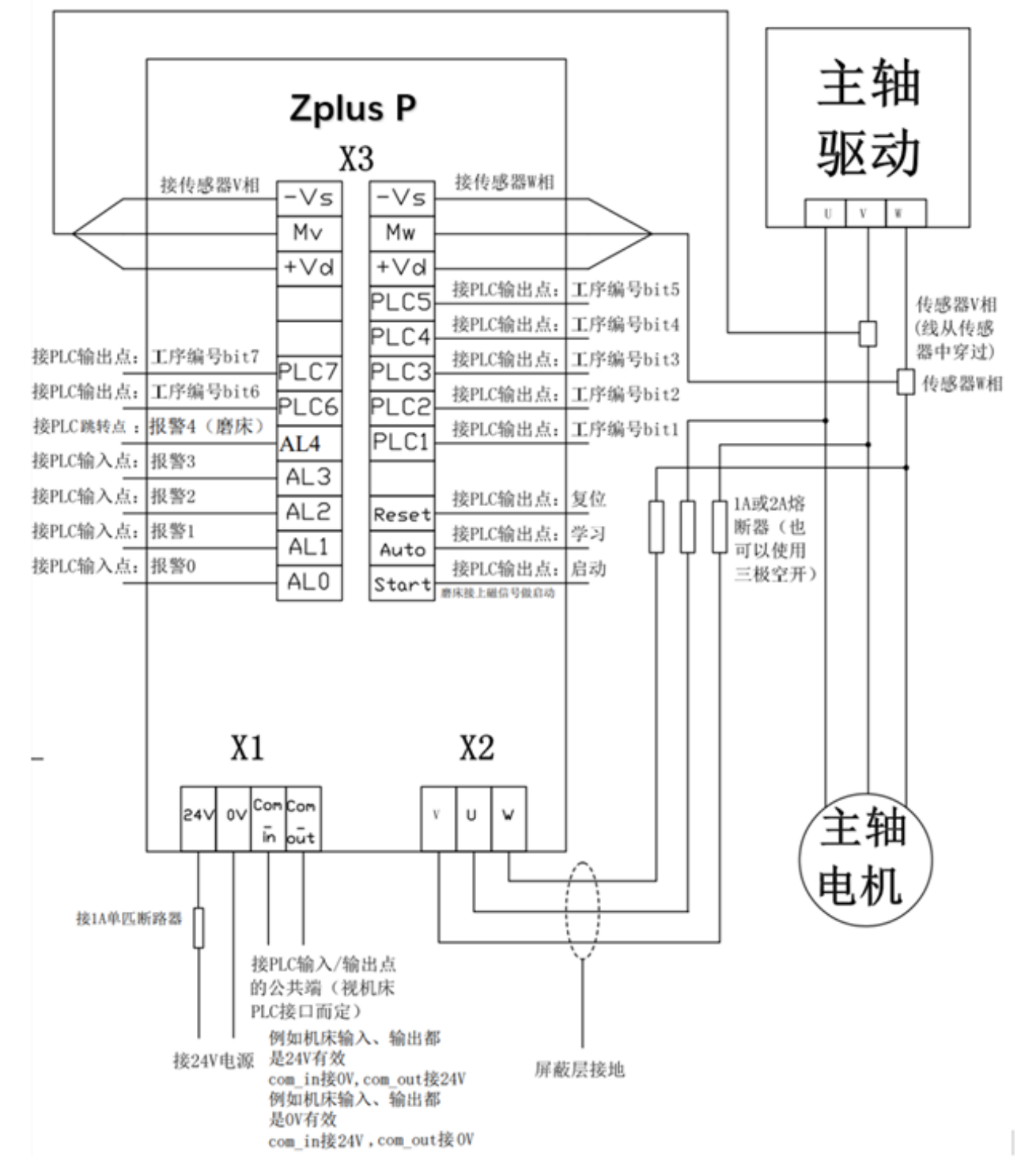

#### \*输入信号:

【PLC1】状态为1:<u>过程1;</u> 【PLC2】状态为1:<u>过程2</u> 【PLC1】和【PLC2】状态都为1:<u>过程3</u>

开始监控前需先选择过程,例如过程1。

【启动】开始监控 【复位】触发报警后复位

\*两个传感器绕线匝数必须一致,若电机输出功率小,可增加传感器绕线匝数。

#### 二、软件使用说明

1. Zplus P 模块的 IP 地址: 192.168.214.107, 连接的电脑的 IP 地址必须在 192.168.214.\_\_\_ 范围内, <u>但</u> 192.168.214.107 除外。

例如:修改使用的电脑 IP 为: 192.168.214.10

2. Zplus P 模块与电脑通过网线连接, 打开操作软件后提示连接到模块。

<u>※操作软件可在中原精密官网【支持与服务】→【下载中心】进行下载。</u>

3.在软件界面按【L】出现密码输入界面,输入密码【4713】,更改用户等级为200。

4.点击右侧 \*\*\*, 进入设置界面。

5.点击【I/O 监控和报警状态】可查看 I/O 状态。

#### 6.点击左侧【过程设置】,修改报警信号点。

| 名称                     | 值            |
|------------------------|--------------|
| - 显示当前过程               | <del>Л</del> |
| □ 过程设置                 |              |
| 一过程编号                  | $\bigcirc$ 1 |
| - 名称                   | Empty        |
| 自动重置                   | 禁用           |
| - 报警1                  | 0 W          |
| -报警1延迟时间               | 0 ms         |
| - Alarm 1 limit factor | 0.00         |
| <b>−</b> 报警2           | 0 W          |
| 一报警2延迟时间               | 0 ms         |
| - Alarm 2 limit factor | 0.00         |
| -报警3                   | 0 W          |
| 一报警3延迟时间               | 0 ms         |
| - Alarm 3 limit factor | 0.00         |
| -报警4                   | 0 W          |
| 一报警4延迟时间               | 0 ms         |
| - Alarm 4 limit factor | 25.00        |
| – Gain / max. Watt     | 1 32700      |
| 一启动延迟时间                | 0 ms         |
| 一工作时间                  | 0 ms         |
|                        |              |

报警信号点根据机床实际工作状态中,软件显示的功率值曲线来进行设定。

【报警延迟时间】表示从超出极限值到发出报警的容许时间。

【报警1】和【报警2】为功率值高于设定值时报警。

【报警3】为功率值低于设定值时报警。

<u>\*【报警1】【报警2】【报警3】状态为0时常闭,为1时常开。</u>

【报警4】可用于消空程,功率值高于设定值时发出反馈。

<u>\*在【I/O 监控和报警状态】右侧【输出状态】选择输出报警4的报警逻辑。</u>

<u>Mat.Cont.low: [报警4]状态为0时常闭, 为1时常开;</u>

Mat.Cont.high: [报警4]状态为0时常开,为1时常闭。

【启动延时时间】为给出启动信号后开始监控的延时时间。

# 修改设置值后需点击右下方